## READY Infrastructure and Scribe<sup>\*</sup> Capacity Grant application (Round 1 FY23)

1

Navigate to https://www.cognitoforms.com/SCFIRSTSTEPS4K/READYGrantsForInfr astructureAndCapacityBuildingRound1FY23

2 Select your county using the dropdown menu.

| Select yo | ur county * |            |                                        |
|-----------|-------------|------------|----------------------------------------|
|           |             | ^          |                                        |
| Abbev     | ille        | Your er    | nail address *                         |
| Aiken     |             |            |                                        |
| Allend    | ale         | ity suppor | t requested from the following options |
| Ander     | son         | Ny suppor  |                                        |
| Bamb      | erg         |            |                                        |
| Barnw     | ell         |            |                                        |
| Beauf     | ort         |            |                                        |
| Berke     | ey          |            |                                        |
| Calho     | un          |            |                                        |

## **3** Enter your name and email address.

| submit at the bottom, through this cognito                                                                                                    | onn.                                                |
|----------------------------------------------------------------------------------------------------|-----------------------------------------------------|
| Select your county *                                                                                                    |                                                     |
| Allendale                                                                                                    | ~                                                   |
| Your name *                                                                                                    | Your email address *                                |
| l. (                                                                                                    |                                                     |
| <ul> <li>Below, select up to three areas of infrastruct</li> <li>Staff salaries</li> <li>Provision of benefits</li> <li>Physical space</li> <li>Technology</li> <li>Transportation</li> <li>Other</li> </ul> | re or capacity support requested from the following |

**4** For each capacity need, select "yes" if you are requesting funding in that category.

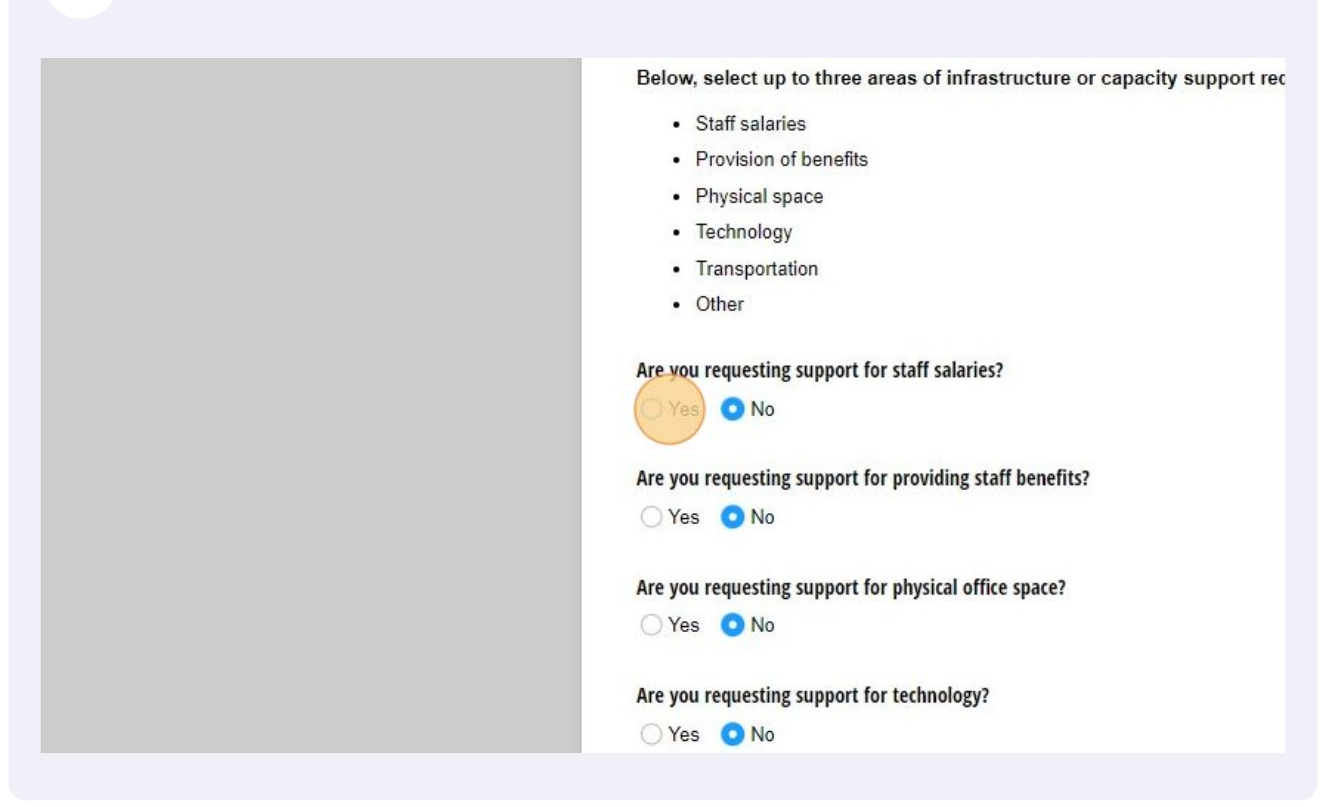

Enter the amount requested for each grant year (up to three years). The total amount requested will calculate automatically.

| Technology                                                                           |                                                                              |
|--------------------------------------------------------------------------------------|------------------------------------------------------------------------------|
| Transportation                                                                       |                                                                              |
| Other                                                                                |                                                                              |
| Are you requesting support for staff salar                                           | ies?                                                                         |
| • Yes · No                                                                           |                                                                              |
| Amount requested for year one (staff salaries; <u>Nov</u> 1, 2022 - Oct 31, 2023) *  | Amount requested for year two (staff salaries; Nov 1, 2023 - Oct 31, 2024) * |
|                                                                                      |                                                                              |
| Total amount requested for staff salaries                                            |                                                                              |
| \$0.00                                                                               |                                                                              |
| Describe the need for staff salary support<br>Upload any optional supporting documen | and include an adequate justification of ho<br>tation below. *               |
|                                                                                      |                                                                              |
|                                                                                      |                                                                              |

5

For each capacity need category, provide a thorough response to each of the following prompts:

- Describe the need for support and include an adequate justification of how your funding request was estimated

- Describe how having this support will positively impact your partnership's ability to serve young children, their families, and/or child care providers, to meet your comprehensive plan goals, and/or to target priority communities.

There is also a place to upload supporting documentation, which is optional, but highly encouraged.

| Describe the need for staff salary support and include an adequate justification of how your funding re-<br>Upload any optional supporting documentation below. *                                                                                                    |
|----------------------------------------------------------------------------------------------------|
| ABC                                                                                                    |
| Describe how having this support for staff salaries will positively impact your partnership's ability to se families, and/or child care providers, to meet your comprehensive plan goals, and/or to target priority provide specific examples and upload any optional supporting documentation below. * |
| 1                                                                                                    |
| Upload any supporting documentation here re: staff salaries. (Optional)                                                                                                    |
| Upload or drag files here.                                                                                                    |
| Are you requesting support for providing staff benefits?                                                                                                    |
| 🔾 Yes 💿 No                                                                                                    |
| Are you requesting support for physical office space?                                                                                                    |

6

**7** Repeat steps 4-6 for each capacity need category you are requesting funding for.

| ABQ                                                                     |
|-------------------------------------------------------------------------|
| Upload any supporting documentation here re: staff salaries. (Optional) |
| Are you requesting support for providing staff benefits?                |
| Are you requesting support for physical office space?                   |
| Are you requesting support for technology?                              |
| Are you requesting support for transportation?                          |
| 🔿 Yes 💿 No                                                              |

8 Once all requested capacity need category sections have been completed, split up your total funding requested by state fiscal year. Make sure that your "total requested by grant years" and "total requested by fiscal years" are equal.

| (Nov 1, 2022 - Oct 31, 2023)            | (Nov 1, 2023 - Oct 31, 2024)  | year three (Nov 1, 2024 - Oct<br>31, 2025) | years            |
|-----------------------------------------|-------------------------------|--------------------------------------------|------------------|
| \$3.00                                  | \$4.00                        | \$2.00                                     | 59.00            |
| Automatically calculates                | Automatically calculates      | Automatically calculates                   | Automatical      |
| Total requested for 8 months of 2023) * | f FY23 (Nov 1, 2022 - Jun 30, | Total requested for FY24 (Jul 1,           | 2023 - Jun 30,   |
|                                         |                               |                                            |                  |
|                                         | 2024 - Jun 30, 2025) *        | Total requested for 4 months of            | f FY26 (Jul 1, 2 |
| otal requested for FY25 (Jul 1,         | -                             | 2025) *                                    |                  |
| Total requested for FY25 (Jul 1,        |                               | 2025) *                                    |                  |
| Total requested by fiscal years         |                               | 2025) *                                    |                  |
| Total requested by fiscal years \$0.00  |                               | 2025) *                                    |                  |

**9** Provide a thorough response to the following: "SC First Steps will review the partnership's available public and private fund balances, including but not limited to state carryforward funds. If your partnership carries a sizeable balance of public or private funding, explain how these fund balances will be used to help meet the capacity or infrastructure need(s) described above, and/or how these fund balances are dedicated to another use".

| Total requested by fiscal years                                                                                                    |
|----------------------------------------------------------------------------------------------------|
| \$9.00                                                                                                    |
| Automatically calculates - make sure this matches "Total requested by grant years" above                                                                                                    |
| SC First Steps will review the partnership's available public and private fund balances, including but not lin<br>carryforward funds. If your partnership carries a sizeable balance of public or private funding, explain how<br>will be used to help meet the capacity or infrastructure need(s) described above, and/or how these fund b<br>to another use. * |
| 1                                                                                                    |
| By signing below, I confirm the amounts requested above and that I have read and agree to the grant g<br>requirements if I am funded.                                                                                                    |
| Signature *                                                                                                    |
|                                                                                                    |
|                                                                                                    |
|                                                                                                    |
|                                                                                                    |

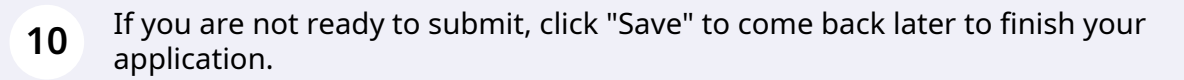

REMEMBER: saved applications will be deemed incomplete and not considered for funding requests. To be officially considered, applications must be submitted.

| clicking<br>allow you<br>on of your | draw type<br><b>To save and come back to your application</b> , click 'save'<br>and type in your email address. You will receive an email<br>with the link to your application to come back and resume at<br>any time before the deadline. |  |
|-------------------------------------|----------------------------------------------------------------------------------------------------|--|
|                                     | Sale                                                                                                    |  |

**11** To "save," either copy the link from the pop-up or type in your email to receive a link to your saved application.

REMEMBER: saved applications will be deemed incomplete and not considered for funding requests. To be officially considered, applications must be submitted.

| Your progress has been saved.                                                        |                          |
|--------------------------------------------------------------------------------------|--------------------------|
| Copy or email the link below and return to your form to complete your<br>submission. | o state<br>fund balances |
| Copy your form link:                                                                 | s are dedicated          |
| https://www.cognitoforms.com/SCFIRSTSTEPS4K/READYGrantsForlu                         |                          |
| mail me my link:                                                                     |                          |
| crichard@scfirststeps.org                                                            | ce and                   |
|                                                                                      |                          |
| T                                                                                    | _                        |
|                                                                                      |                          |
|                                                                                      |                          |
|                                                                                      |                          |
|                                                                                      |                          |

**12** To officially submit your completed application, sign and click "Submit".

| $\otimes$                                                                                                    |                                                                        |
|----------------------------------------------------------------------------------------------------|------------------------------------------------------------------------|
| To submit your application, click 'submit'. After clicking<br>'submit,' you will get a confirmation page that will allow you<br>to see your responses and download a PDF version of your<br>application. | To save and c<br>and type in you<br>with the link to<br>any time befor |

## **13** After clicking "Submit," you will see your response and can download a PDF of what was submitted.

| READY Grants for Infrastructure and Capacity Building (Round 1 FY23)                                                                                                    |
|----------------------------------------------------------------------------------------------------|
| Thank you for filling out the form. Your response has been recorded.                                                                                                    |
| READY Grants for Infrastructure and Capacity Building (Round 1 FY23) - 15                                                                                                    |
| In FY2022-23, South Carolina First Steps intends to award up to \$725,000 in READY targeted grants to local First partnerships, renewable for two additional years, to increase the local partnership's capacity and infrastructure to so children and families in their community. Awards will be made in two rounds in FY2022-23. |
| Round 1 applications are due September 27, 2022 by 5:00pm for funding consideration by the SC First Steps B<br>Trustees at its October 2022 meeting. Up to two-thirds of funding reserved for infrastructure and capacity grants (\$4<br>may be awarded during Round 1, with the remainder reserved for Round 2 awards.             |
| Complete grant guidance for round 1 is located here.                                                                                                    |
| Incomplete applications will not be considered. An application is considered complete once it is submitted 'submit' at the bottom) through this Cognito Form.                                                                                                    |
| Select your county                                                                                                    |